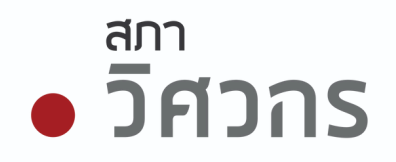

# เอกสารแนะนำการใช้งานระบบ E-learning แนะนำการเข้าระบบ E-Learning สำหรับสมาชิกสภาวิศวกร

โดย คุณชวลิต จรรยารักษ์สกุล

5 พฤศจิกายน 2567

# **Today's Agenda**

1. ภาพรวมระบบ CPD
 2. การเรียนรู้ผ่านระบบ E-learning
 3. วิธีการใช้งานระบบ E-learning
 4. เกณฑ์การนำคะแนนไปใช้

### ภาพรวมระบบพัฒนาวิชาชีพวิศวกรรมต่อเนื่อง Continuing Professional Development (CPD)

# การพัฒนาวิชาชีพต่อเนื่อง CPD คือกลไกการยกระดับความรู้ให้วิศวกร

- เพื่อให้วิศวกรมีคุณภาพ และประสิทธิภาพในการทำงานให้อยู่ในระดับสูง
- เพื่อรักษามาตรฐานในการประกอบวิชาชีพ
- เพื่อให้เป็นที่ยอมรับในสากลและการแข่งขันของตลาดงานในอนาคต

### ประโยชน์และการนำคะแนน CPD ไปใช้

- กิจกรรม CPD แต่ละกิจกรรมจะเป็นการสะสมคะแนน
- สมาชิกนำคะแนนที่ได้ไปใช้ ยื่นงอเลื่อนระดับใบอนุญาตเป็น สามัญวิศวกร หรือวุฒิวิศวกร
- ใช้ยื่นงอใบรับรองความรู้ความชำนาญ ระดับวิศวกรวิชาชีพ (สางาส่งเสริม 17 สางา)
- ใช้ต่ออายุใบรับรองความรู้ความชำนาญ (สาขาส่งเสริม 17 สาขา)

### ภาพรวมระบบพัฒนาวิชาชีพวิศวกรรมต่อเนื่อง Continuing Professional Development (CPD)

### วิธีการได<sup>้</sup>รับคะแนน CPD

- 1. การเข้าร่วมกิจกรรมองค์กรแม่ง่าย (งานอบรม สัมนา)
- 2. การบันทึกคะแนนที่เรียนรู้ด้วยตนเอง (Self Declaration)
- 3. การเรียนรู้ผ่านระบบ E-learning ของสภาวิศวกร
- 4. การเข้าร่วมกิจกรรมวิศวกรอาสา
- 5. การเป็นวิทยากรเพื่อส่งเสริมความรู้ให้เพื่อนสมาชิก

### การเรียนรู้ผ่านระบบ E-learning ของสภาวิศวกร

## ประโยชน์ของการเรียนรู้ผ่านระบบ E-learning

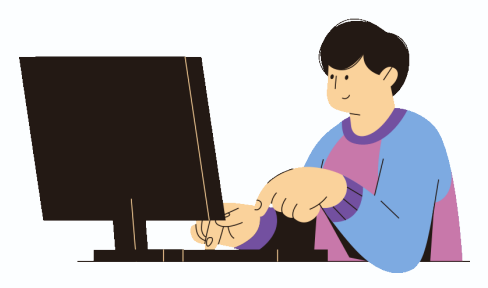

# 1. ด้านการเรียนรู้

- 1. เรียนรู้ได<sup>้</sup>ตามจังหวะของตนเอง (Self
  - paced Learning)

#### 2. สนับสนุนการเรียนรู้แบบ Modular

3. เลือกเรียนเนื้อหาที่ตรงกับความสนใจ
 4. มีแบบทดสอบให้ประเมินความเข้าใจ

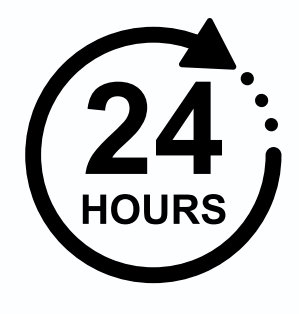

# 2. ด้านความสะดวก

1. เรียนรู้ได้ทุกที่ทุกเวลา (Learn

Anywhere, Anytime)

- 2. เข้าถึงเนื้อหาได้ตลอด 24 ชั่วโมง
- 3. เรียนซ้ำได้ตามต้องการ
- 4. ไม่มีค่าใช้จ่าย

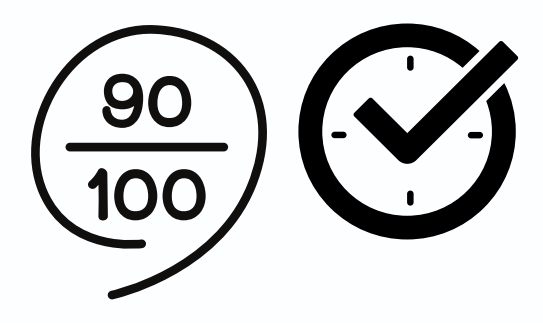

### 3. ด้านการจัดการคะแนน

- 1. ได<sup>้</sup>รับคะแนน CPD ทันทีเมื่อเรียนจบ
- 2. ระบบบันทึกประวัติการเรียนอัตโนมัติ
- 3. ตรวจสอบคะแนนได้แบบ Real-time
- 4. ติดตามความก้าวหน้าได้ง่าย

### การเรียนรู้ผ่านระบบ E-learning ของสภาวิศวกร

# ประโยชน์ของการเรียนรู้ผ่านระบบ E-learning

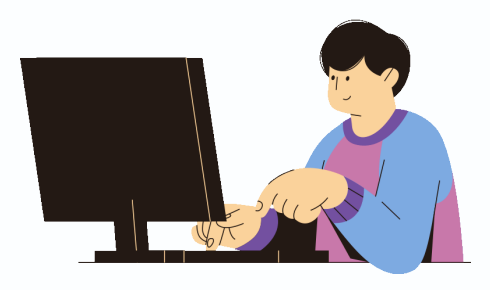

# 1. ด้านการเรียนรู้

- 1. เรียนรู้ได<sup>้</sup>ตามจังหวะของตนเอง (Self
  - paced Learning)

#### 2. สนับสนุนการเรียนรู้แบบ Modular

- 3. เลือกเรียนเนื้อหาที่ตรงกับความสนใจ
- 4. มีแบบทดสอบให้ประเมินความเข้าใจ

# 🔅 การเรียนรู่แบบ Modular

Modular Learning คือรูปแบบการเรียนรู้ที่แบ่งเนื้อหาออกเป็นหน่วย ีย่อยๆ (modules) ที่เป็นอิสระต<sup>่</sup>อกัน

#### ลักษณะของ Modular Learning

- แบ่งเนื้อหาเป็นหน่วยย่อยที่จบในตัวเอง
- แต่ละ module มีวัตถุประสงค์การเรียนรู้ที่ชัดเจน
- เรียนรู้ทีละส่วน ไม่ต้องเรียนต่อเนื่องทั้งหมด
- ผู้เรียนสามารถเลือกเรียน module ตามความสนใจ

#### ้ง้อดีงองการเรียนรู้แบบ Modular ต่อระบบ CPD

- วิศวกรสามารถเลือกเรียนเฉพาะ module ที่ตรงกับความต<sup>้</sup>องการ จัดสรรเวลาเรียนได้ง่าย ไม่ต้องเรียนต่อเนื่องยาวๆ
- สะสมคะแนน CPD ได<sup>้</sup>ทีละ module
- เห็นความก้าวหน้าในการเรียนรู้ชัดเจน

### วิธีการใช้งานระบบ E-learning

- 1.การเข้าสู่ระบบ
- 2. กฎเกณฑ์การใช้งาน
- 3. การเลือกดู VDO
- 4. การตรวจสอบคะแนน

สมาชิกเข้าสู่ระบบ เลือกเข้าสู่บริการสมาชิกบุคคล service.coe.or.th

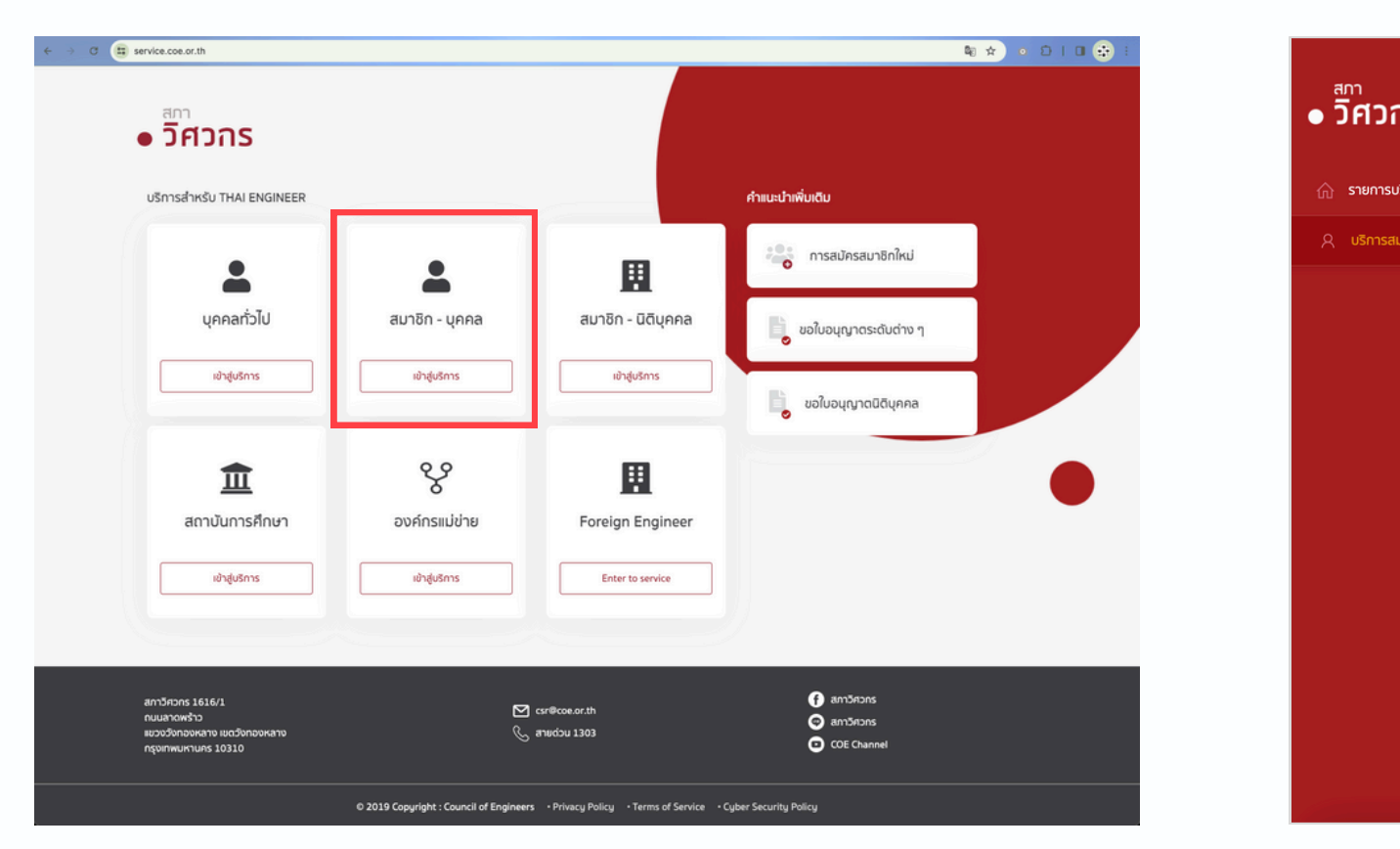

#### กรอกข้อมูลสมาชิกเพื่อเข้าสู่ระบบ

|                                                                                                    | ใหญ้และเจริงแอออ                                               |
|----------------------------------------------------------------------------------------------------|----------------------------------------------------------------|
| c                                                                                                    | เข้าสู่ระบบ                                                    |
| เข้าสู่ระบบด้วยข้อมูลสมาชิก<br>ระบบตรวจลอบข้อมูลกับฐานข้อมูลสทาวิศวกร                                      | เข้าสู่ระบบด้วย Digital ID<br>ระบบตรวจสอบข้อมูลกับทรมการปกครอง |
| เลขประจำตัวประชาชน *                                                                                       | แอปฟลัเกชัน ThaiD                                              |
| เลขประจำตัวประชาชน                                                                                         |                                                                |
| เลขที่สมาชิก หรือเลขที่ใบอนุญาด •<br>กรุณากรอกเลขที่สมาชิก เช่น 300000 / หรือเลขที่ใบอนุญาด เช่น ภย.123456 | Qrźniuwih                                                      |
| ระบบจะส่งรหัสเข้าสู่เบอร์โทรศัพท์ของสมาชิก                                                                 |                                                                |
| เข้าสระบบ                                                                                                  | สมัครสมาชิกใหม่<br>กรณีท่านยังไม่ได้เป็นสมาชิกสภาวิศวกร        |
|                                                                                                    | สมัครสมาชิกใหม่                                                |
|                                                                                                    | สมัครผู้ตรวจสอบอาคาร สำหรับสถาปนิก <u>คลิกที่นี่</u>           |

1. การเข้าสู่ระบบ

- 2. กฎเกณฑ์การใช้งาน
- 3. การเลือกดู VDO
- 4. การตรวจสอบคะแนน

| เลือกหัวข้อบริการ "E-Learr | ning' |
|----------------------------|-------|
|                            |       |

3

| <u>ว</u> ิศวกร                     | บริการสมาชิกสภาวิศว                                                            | กร                              |                                          |  |
|------------------------------------|--------------------------------------------------------------------------------|---------------------------------|------------------------------------------|--|
|                                    | ยินดีด้อนรับ                                                                   |                                 |                                          |  |
| ง ข้อมูลส่วนบุคคล                  |                                                                                |                                 |                                          |  |
|                                    |                                                                                | ชื่อ-นามสกุล<br>เลขที่สมาชิก    | นางสาวทัศวรรณ จรรยารักษ์สกุล<br>300764   |  |
| งานใบอนุญาต ^                      |                                                                                | วันที่หมดอายุสมาชิก<br>สถานะภาพ | 19/12/2571<br>ปกติ                       |  |
| ในรับรอง ^                         |                                                                                |                                 |                                          |  |
| พัฒนาวิชาอีพวิศวกรต่อเนื่อง<br>CPD | งานใบอนุญาต                                                                    |                                 | ใบรับรอง                                 |  |
|                                    | ขอใบอนุญาตระดับต่างๆ                                                           |                                 | ใบรับรองวิศวกรวิชาชีพอาเซียน             |  |
| Rubabsusabo                        | ต่ออายุสมาชิก/ใบอนุญาต                                                         |                                 | ใบรับรองวิศวกรเอเปค                      |  |
| อีนๆ ^                             | ขอใบแทนใบอนุญาต                                                                |                                 | ใบรับรองความรู้ความชำนาญ 17 สาขา         |  |
| enenesuu                           | พัฒนาวิชาชีพวิศวกรต่อเนื่<br>ดรวงสอบภะแบน My CPD<br>E-learning                 | ວນ CPD                          | หนังสือรับรอง<br>ขอหนังสือรับรองในอนุญาต |  |
|                                    | บันทึกคะแนน                                                                    |                                 |                                          |  |
|                                    | ดรวจสอบดารางกิจกรรม                                                            |                                 |                                          |  |
|                                    | ยื่นอุทธรณ์ผลการเข้าร่วมกัจกรรม                                                |                                 |                                          |  |
|                                    | อื่นๆ<br>วิศวกรอาสา<br>ยื่นคำร้อง<br>ติดตามสถานะการชำระเงิน<br>ผู้ตรวจสอบอาการ |                                 |                                          |  |
|                                    |                                                                                |                                 |                                          |  |

#### อ่านกฏเกณฑ์และเงื่อนไขการใช้บริการ กดยอมรับ (สำหรับการเข้าใช้งานบริการครั้งแรก)

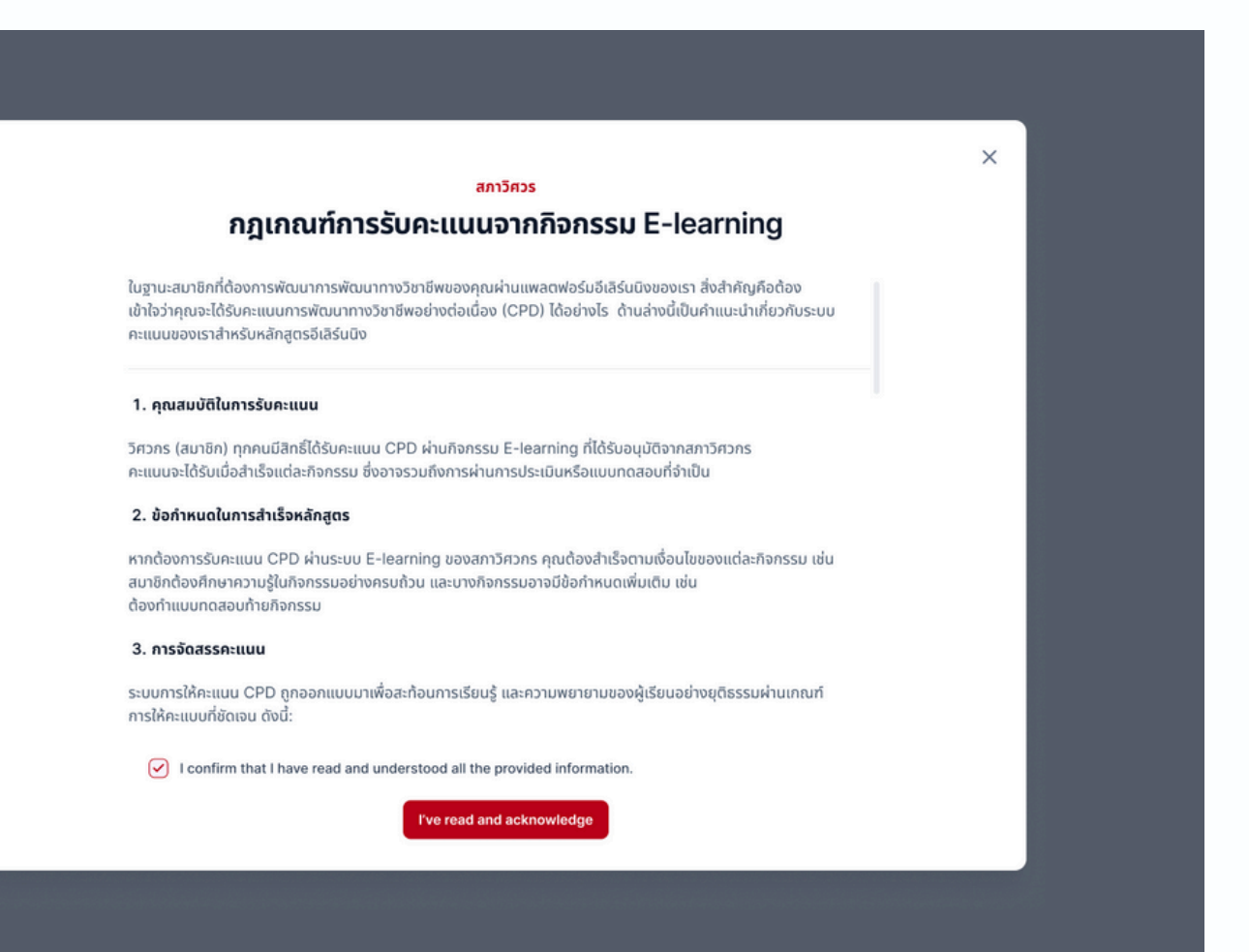

- 1. การเขาสูระบบ
- 2. กฎเกณฑ์การใช้งาน
- 3. การเลือกดู VDO
- 4. การตรวจสอบคะแนน

กฏเกณฑ์การใช้งานระบบ E-learning

#### 1.คุณสมบัติในการรับคะแนน

• สมาชิกทุกคนมีสิทธิ์ได้รับคะแนน CPD ผ่านกิจกรรม E-learning ที่ได้รับอนุมัติจากสภาวิศวกร

#### 2.เกณฑ์การได้รับคะแนน

- ้รับชมเนื้อหาไม่ครบก<sup>ั</sup>่วน จะไม่ได<sup>้</sup>รับคะแนน)
- จำนวนเรียนรู้ 1 ชั่วโมง ได้รับ 1 คะแนน
- คะแนน CPD ที่ได้รับ = จำนวนชั่วโมง x น้ำหนักคะแนน
  - กรณีมีแบบทดสอบ และสอบผ่าน น้ำหนักคะแนน x 2.0
  - กรณีไม่มีแบบทดสอบ หรือสอบไม่ผ่าน น้ำหนักคะแนน x 1.0
  - เกณฑ์ที่สอบผ่าน = ตอบถูกไม่ต่ำกว่า 60%

#### <u>ยกตัวอยาง</u>

เนื้อหา VDO มีเวลาการเรียนรู้รวม 60 นาที

(1) กรณีมีแบบทดสอบ สอบผ่าน คะแนน CPD ที่ได<sup>้</sup>รับ = 1 x 2.0 = **2 คะแนน** (2) กรณีมีแบบทดสอบ สอบไม<sup>่</sup>ผ่าน (3) กรณีไม<sup>่</sup>มีแบบทดสอบ คะแนน CPD ที่ได<sup>้</sup>รับ = 1 x 1.0 = **1 คะแนน** 

• รับชมเนื้อหาการเรียนรู้ได้ครบการจำนวนชั่วโมง (เกณฑ์ขั้นต่ำ) ของแต่ละเนื้อหา VDO เท่านั้น จึงจะได้รับคะแนน (หาก

- คะแนน CPD ที่ได<sup>้</sup>รับ = 1 x 1.0 = **1 คะแนน**

- 1.การเขาสูระบบ
- 2. กฎเกณฑ์การใช้งาน
- 3. การเลือกดู VDO
- 4. การตรวจสอบคะแนน

กฏเกณฑ์การใช้งานระบบ E-learning (ต่อ)

#### 2.เกณฑ์การได้รับคะแนน

- รับชมเนื้อหาการเรียนรู้ได้ครบการจำนวนชั่วโมง (เกณฑ์ขั้นต่ำ) ของแต่ละเนื้อหา VDO เท่านั้น จึงจะได้รับคะแนน (หาก ้รับชมเนื้อหาไม่ครบถ้วน จะไม่ได้รับคะแนน)
- จำนวนเรียนรู้ 1 ชั่วโมง ได้รับ 1 คะแนน
- คะแนน CPD ที่ได้รับ = จำนวนชั่วโมง x น้ำหนักคะแนน
  - กรณีมีแบบทดสอบ และสอบผ่าน น้ำหนักคะแนน x 2.0
  - กรณีไม่มีแบบทดสอบ หรือสอบไม่ผ่าน น้ำหนักคะแนน x 1.0
- เศษของชั่วโมง คิดตามสัดส่วนของชั่วโมง
- สอบได้อีกครั้ง

#### <u>ยกตัวอย่าง</u>

#### เนื้อหา VDO มีเวลาการเรียนรู้รวม 30 นาที

- (1) กรณีมีแบบทดสอบ สอบผ่าน
- (2) กรณีมีแบบทดสอบ สอบไม<sup>่</sup>ผ่าน (3) กรณีไม<sup>่</sup>มีแบบทดสอบ
- คะแนน CPD ที่ได<sup>้</sup>รับ = 0.5 x 2.0 = **1 คะแนน** คะแนน CPD ที่ได<sup>้</sup>รับ = 0.5 x 1.0 = **0.5 คะแนน** คะแนน CPD ที่ได<sup>้</sup>รับ = 0.5 x 1.0 = **0.5 คะแนน**

• แต่ละเนื้อหาการเรียนรู้ จะได้รับคะแนนเพียงครั้งเดียวเท่านั้น กรณีครั้งแรกสอบไม่ผ่าน สามารถกลับมาทบทวนและเข้า

1.การเขาสูระบบ

2. กฎเกณฑ์การใช้งาน

3. การเลือกดู VDO

4. การตรวจสอบคะแนน

กฏเกณฑ์การใช้งานระบบ E-learning (ต่อ)

#### 3. การหมดอายุของคะแนน

- คะแนน CPD มีอายุ 3 ปี นับจากวันที่ได<sup>้</sup>รับคะแนน
- ดังนั้น ก่อนนำคะแนนไปใช้เลื่อนระดับ จะต้องตรวจสอบว่าคะแนนจะหมดอายุหรือไม่

#### 4. ความโปร่งใส่ของการได้รับคะแนน

- ควรเลือกรับชม VDO ทีละเนื้อหา
- ความไม่โปร่งใส หรือความพยายามที่จะได้รับคะแนนแบบไม่เหมาะสม อาจส่งผลต่อการพิจารณาตัดสิทธิ์การได้รับ คะแนนนั้น
- เมื่อพิจารณาพบว่า การเลื่อนระดับใบอนุญาต เกิดจากการได้รับคะแนน CPD ที่ไม่เหมาะสม อาจส่งผลต่อการ พิจารณาการออกใบอนุญาตของท่านได้

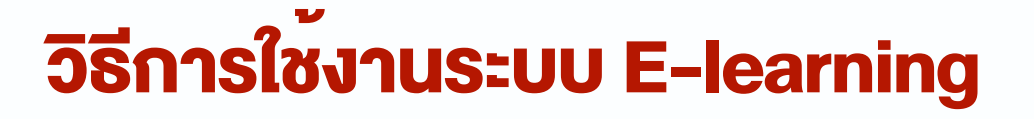

- V I 1.การเขาสูระบบ
- 2. กฎเกณฑ์การใช้งาน
- 3. การเลือกดู VDO
- 4. การตรวจสอบคะแนน

เมื่อเข้าสู่หน้าแรกระบบ CPD E-learning ระบบแสดงเนื้อหา E-learning ตามสาขาวิศวกรรมใบอนุญาตภาคีวิศวกร

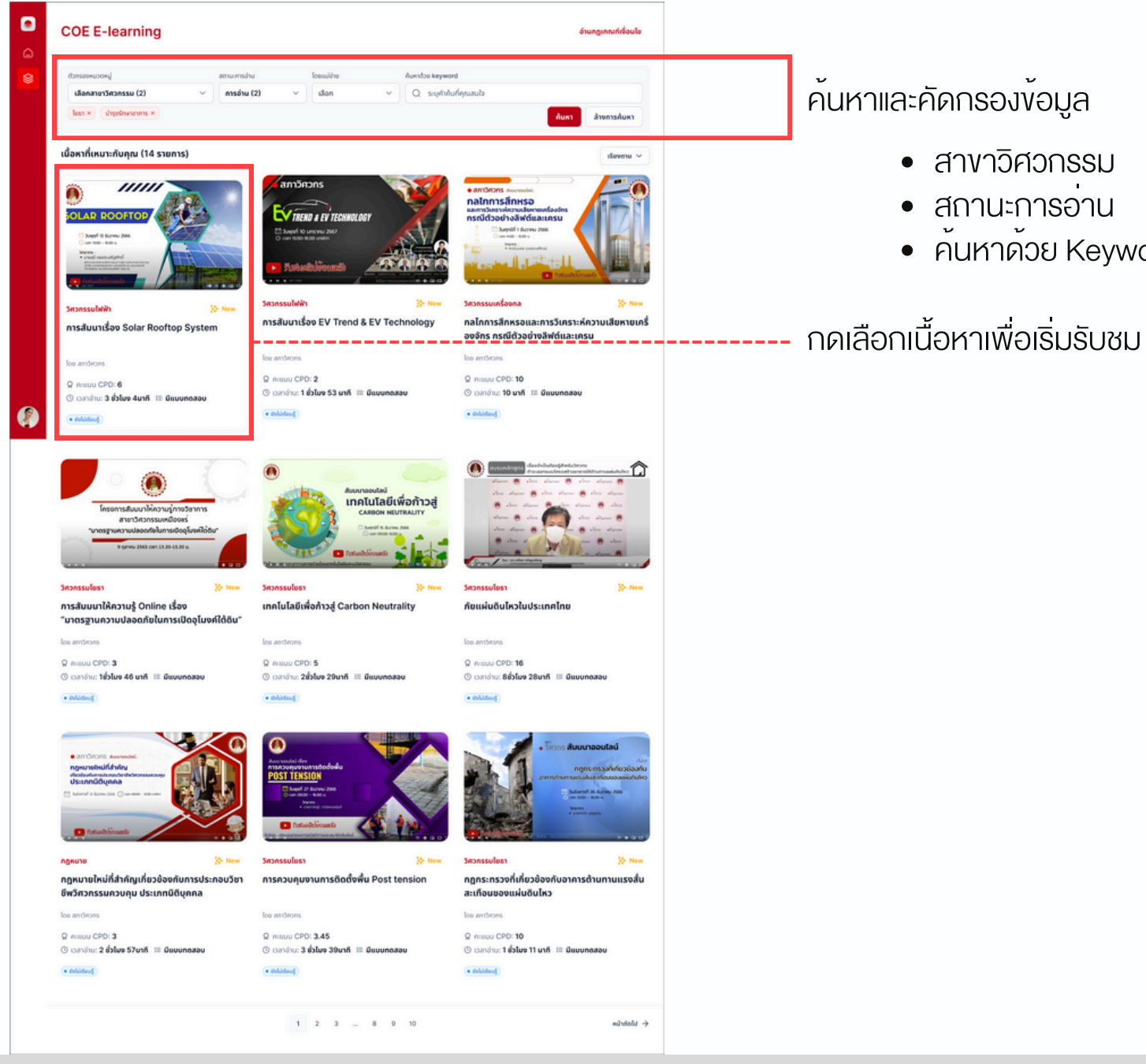

• สาขาวิศวกรรม • สถานะการอ่าน • ค<sup>ั</sup>นหาด้วย Keyword ที่สนใจ

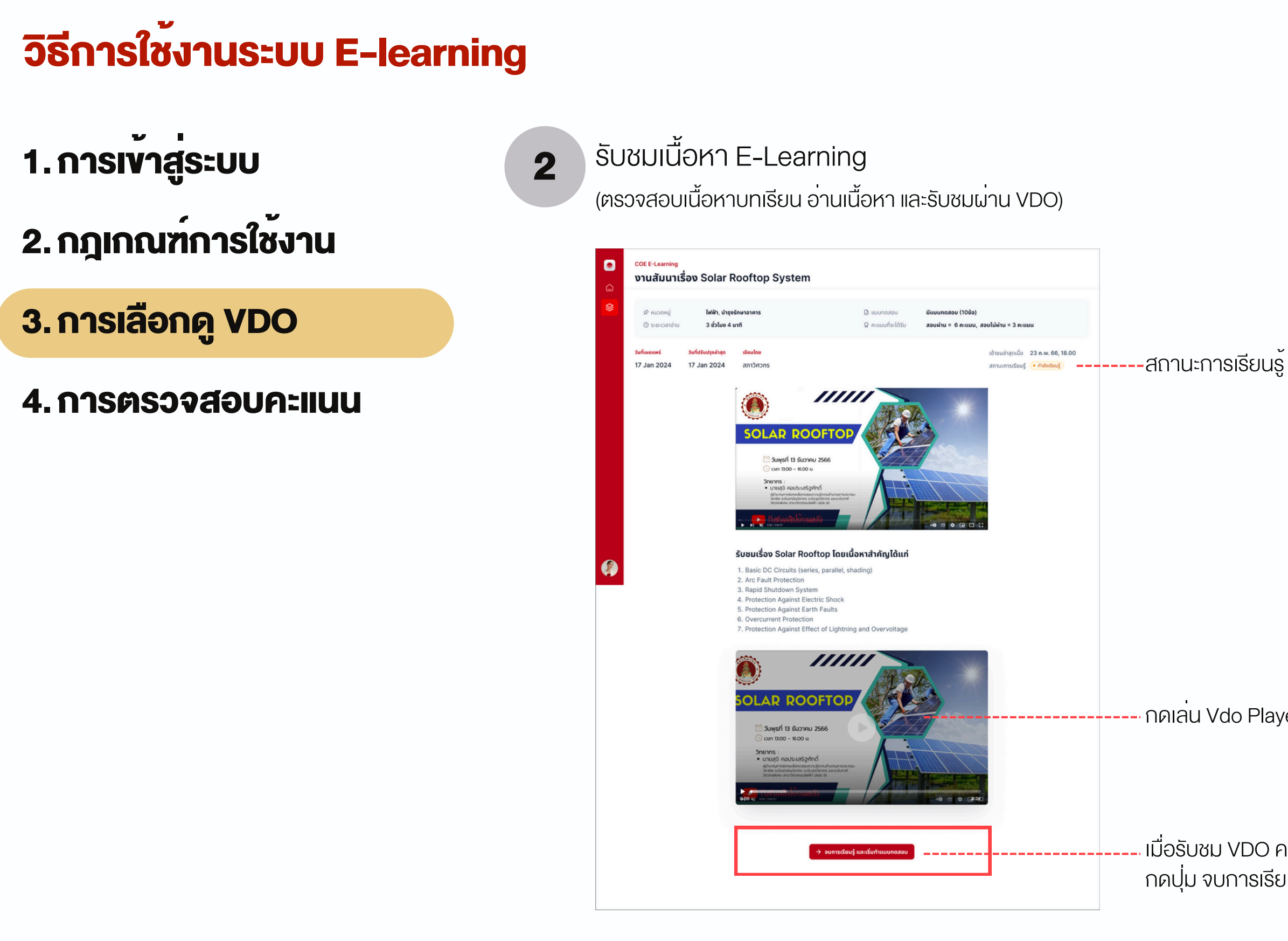

กดเล่น Vdo Player เพื่อเริ่มรับชม VDO

เมื่อรับชม VDO ครบตามเกณฑ์ ระบบจะเปิดปุ่มจบการเรียนรู้ กดปุ่ม จบการเรียนรู้ เพื่อเริ่มทำแบบทดสอบหล่งจากเรียนรู้

- 1.การเข้าสู่ระบบ
- 2. กฎเกณฑ์การใช้งาน
- 3. การเลือกดู VDO
- 4. การตรวจสอบคะแนน

ทำแบบทดสอบหลังการเรียนรู้

- ตรวจสอบจำนวนข้อสอบ เกณฑ์ที่ผ่าน และคะแนนที่ได้รับเมื่อสอบผ่าน / สอบไม่ผ่าน
- สามารถอ่านโจทย์และทำแบบทดสอบได้ทันที
- ไม่มีการจับเวลา เมื่อผ่านเกณฑ์ จะได้รับคะแนนตามที่ระบุ

| ทดสอบความรู้หลังก                                          | ารอบรม                                                                                                    |  |
|------------------------------------------------------------|----------------------------------------------------------------------------------------------------|--|
| เ≣ จำนวนข้อสอบ<br>⊘ เงื่อนไขการสอบผ่าน<br>⊠ การนับคะแนน    | 10 ข้อ<br><b>ได้คะแนน 60% ขึ้นไป</b><br>เกณฑ์มาตรฐาน:<br>• ตอบผูก = 1 คะแนน<br>• ตอบผิด = 0 คะแนน<br>• ไม่ตอบ = 0 คะแนน |  |
| <ul> <li>01</li> <li>02</li> <li>03</li> </ul>             | <sup>ข้อที่ 1</sup><br>คุณลักษณะสำคัญของการออกแบบอาคารต้านทานแผ่นดินไหวคืออะไร <b>?</b><br><sup>ดัวเลือก</sup>          |  |
| <ul> <li>04</li> <li>05</li> <li>06</li> <li>07</li> </ul> | <ul> <li></li></ul>                                                                                                    |  |
| <ul> <li>08</li> <li>09</li> <li>10</li> </ul>             | <ul> <li>3. ความเหนียว</li> <li>4. รูปร่างสมมาตร</li> </ul>                                                             |  |
|                                                            |                                                                                                    |  |

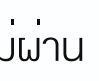

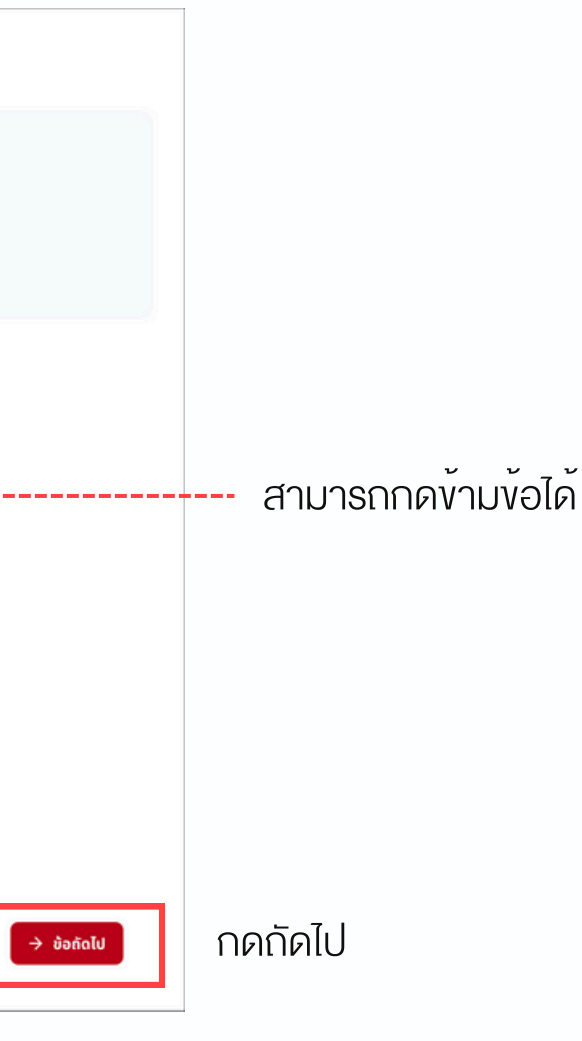

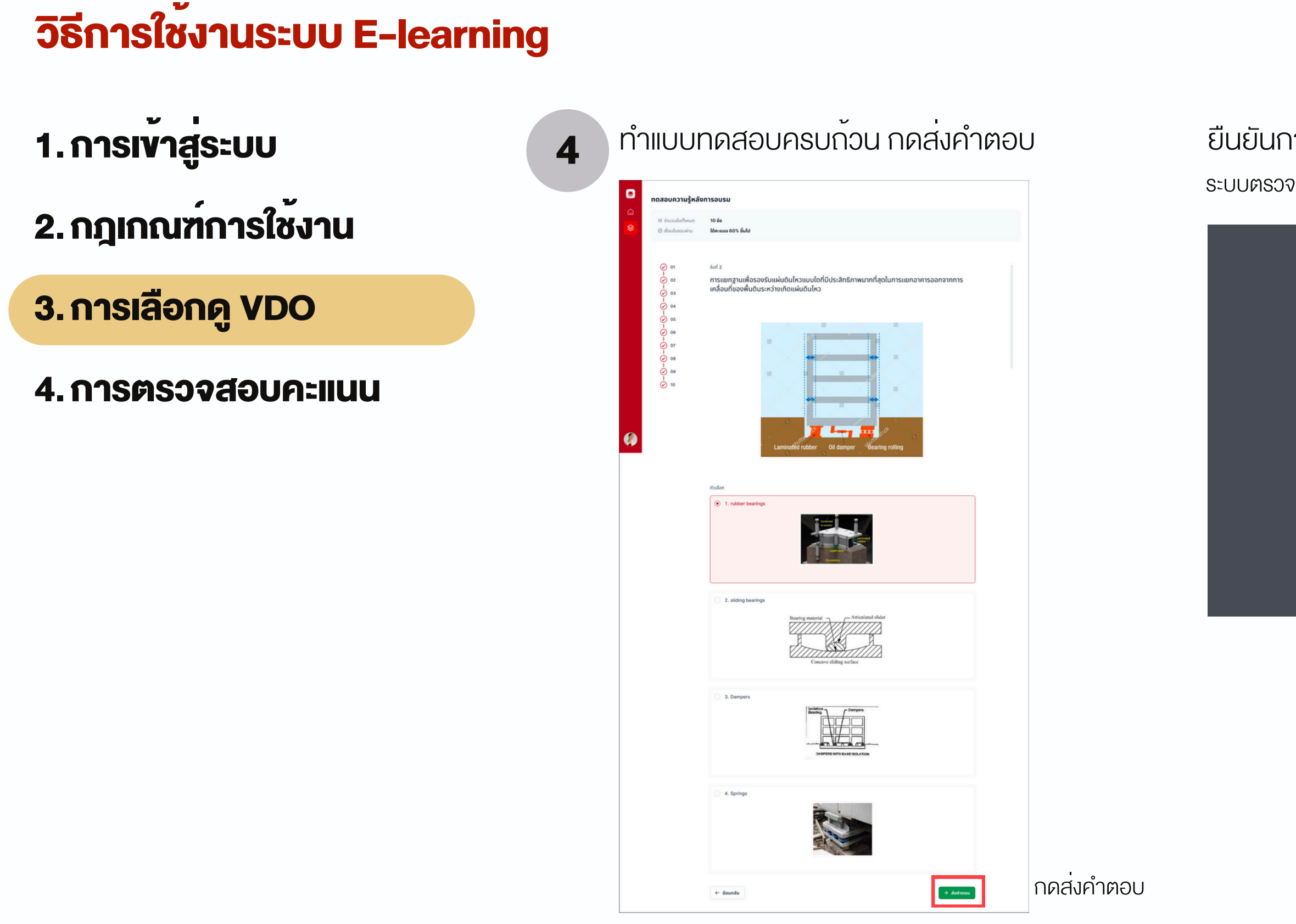

#### ียืนยันการส<sup>่</sup>งคำตอบ ระบบตรวจสอบความครบก<sup>้</sup>วนของการทำข้อสอบ

| <ul> <li></li></ul>                                                                                                    | ແລະອອບບ້ອມູລາຄ່ວນສຳກາດອບ<br>ແລະອອບບ້ອມູລາຄ່ວນສຳກາດອບ<br>ການແຕ່ດີກອານະເລກະແນນ CPD ກໍໄດ້ຮັບໃນທຣິ່ນຕິກັດກະ<br>ການເບັ້ມດາອຸດກາດ ແລະອາດາຍ<br>ການເບັ້ມດາອຸດກາດ ເລີຍກ່າວບູ້ ກ່ວນແຫດເວລາ ເກາດດ້ວຍກາຣກອັບໄປແກ້ໄຂ ກຣູດກາດ<br>ການເບັ້ມດິນແລ້ວກຣູດກາດ ເລີຍກ່າວບູ້ ກ່ວນແຫດເວລາ ເກາດດ້ວຍກາຣກອັບໄປແກ້ໄຂ ກຣູດກາດ<br>ການເບັ້ມດີນແລ້ວກຣູດກາດ<br>ການເບັ້ມດີນແລ້ວກຣູດກາດ<br>ການເບັ້ມດີນເຫຼົ່າການແບບແດລອບ |                                                                                                    |                                                                                                    |   |
|----------------------------------------------------------------------------------------------------|----------------------------------------------------------------------------------------------------|----------------------------------------------------------------------------------------------------|----------------------------------------------------------------------------------------------------|---|
|                                                                                                    |                                                                                                    | ตรวจสอบข้อมูลก่อนสั่งกำตอบ<br>โปรดตรวจสอบให้แม่ใจว่าท่านได้ทำแบบทดสอบครบทุกข้อแล้ว โดยเนื้อส่งค่าดอบแล้ว<br>ท่างจะได้กราบหลคะแบน CPD ที่ได้รับในครึ่งนี้กันที<br>สรุปข้อมูลการตอบคำทาม<br>• ดอบแล้ว 10 จาก 10 ช้อ ② ตอบครบทุกข้อแล้ว<br>หากนั้นใจแล้วกรุณากด "ส่งค่าดอบ" ก่อนหนดเวลา หากต้องการกลับไปแก้ไข กรุณากด<br>"กลับสู่หน้าทำแบบทดสอบ"<br>คลับสู่หน้าทำแบบทดสอบ | ตรวจสอบข้อมูลก่อนสั่งคำตอบ<br>อสอบให้แป้จว่าท่านได้ทำแบบทดสอบครบทุกข้อแล้ว โดยเนื่อส่งคำตอบแล้ว<br>เราบผลกะแบน CPD ที่ได้รับในครั้งนี้ทันที<br>การดอบคำถาม<br>อ 10 จาก 10 ช้อ <sup>©</sup> ตอบครบทุกข้อแล้ว<br>เล้วกรุณากด "ส่งคำตอบ" ก่อนหมดเวลา หากต้องการกลับไปแก้ไข กรุณาก<br>ทำทีาแบบทดสอบ"<br>กลับสู้หน้ากำแบบทดสอบ ส่งคำตอบ | × |
| ไปรดตรวจสอบให้แม่ใจว่าท่ามได้ทำแขบทดสอบครบทุกข้อแล้ว โดยเมื่อส่งคำดอบแล้ว<br>ท่านจะได้กราบผลคะแขน CPD ที่ได้รับในครั้งนี้ทันที<br>สรุปข้อมูลการตอบคำถาม<br>• ดอบแล้ว 10 จาก 10 ข้อ ② ดอบครบทุกข้อแล้ว<br>พากขึ้นใจแล้วกรุณากด "ส่งคำดอบ" ก่อนหมดเวลา หากต้องการกลับไปแก้ไข กรุณากด<br>"กลับสู่หน้าทำแบบทดสอบ<br>ล้อคำดอบ | โปรดตรวจสอบให้แม่ใจว่าทำมนไก้ทำแบบทดสอบครมทุกข้อแล้ว โดยเมื่อส่งคำตอบแล้ว<br>ทำบอะได้กราบผลละแมน CPD ที่ได้รับใบครั้งนี้กันที่<br>สรุปข้อมูลการตอบคำถาม<br>• ดอบแล้ว 10 จาก 10 ข้อ 🥥 ตอบครบทุกข้อแล้ว<br>หากเน็นใจแล้วกรุณากต "ส่งคำตอบ" ก่อนหนดเวลา หากต้องการกลับไปแก้ไข กรุณากต<br>"กลับสู่หน้าทำแบบทดสอบ<br>คลับสู่หน้าทำแบบทดสอบ                                                | ไปรดตรวจสอบให้แป้ใจว่าทำบได้ทำแบบทดสอบครบทุกช้อแล้ว โดยเมื่อส่งคำตอบแล้ว<br>ทำบอะได้กราบผลคะแบน CPD ที่ได้รับใบครั้งนี้กันที<br>สรุปข้อมูลการตอบคำถาม<br>• ตอบแล้ว 10 จาก 10 ช้อ ⓒ ตอบครบทุกช้อแล้ว<br>หากนั้นใจแล้วกรุณากด "ส่งค่าดอบ" ก่อนหมดเวลา หากต้องการกลับไปแก้ไข กรุณากด<br>"กลับสู่หน้าทำแบบทดสอบ<br>ส่งค่าดอบ                                               | ลอบให้แป้จว่าท่านได้ทำแบบทดสอบครบทุกข้อแล้ว โดยเมื่อส่งคำตอบแล้ว<br>เราบผลกะแบบ CPD ที่ได้รับในครั้งนี้ทันที<br>ทารดอบคำถาม<br><b>ว 10 จาก 10 ข้อ ④ ดอบครบทุกข้อแล้ว</b><br>แล้วกรุณากด "ส่งคำดอบ" ก่อนหมดเวลา หากต้องการกลับไปแก้ไข กรุณาก<br>ทรัพมบทดสอบ"<br>กลับสู้หน้าทำแบบทดสอบ ส่งคำดอบ                                      |   |
| สรุปข้อมูลการตอบคำถาม<br>* ดอมแล้ว 10 จาก 10 ข้อ ② ดอบครบทุกข้อแล้ว<br>หากขับไอแล้วกรุณากด "ส่งคำตอบ" ก่อนหมดเวลา หากต้องการกลับไปแก้ไข กรุณากด<br>"กลับสู่หน้าทำแบบทดสอบ<br>ภลับสู่หน้าทำแบบทดสอบ<br>ส่งคำตอบ                                                                                                    | สรุปข้อมูลการดอนคำกาน<br>• ดอบแล้ว 10 จาก 10 ช้อ 🥥 ดอมครบทุกข้อแล้ว<br>หากนั้นใจแล้วกรุณากด "ส่งคำตอบ" ก่อนหมดเวลา หากต้องการกลับไปแก้โซ กรุณากด<br>"กลับสู่หน้าทำแบบทดสอบ"<br>กลับสู่หน้าทำแบบทดสอบ ส่งคำตอบ                                                                                                    | สรุปข้อมูลการดอบคำถาม<br>* ดอมเส้ว 10 จาก 10 ช้อ 🧿 ดอบครบทุกข้อแล้ว<br>หากขั้นใอแล้วกรุณากด "ส่งคำดอบ" ก่อนหมดเวลา หากต้องการกลับไปแก้ไข กรุณากด<br>"กลับสู่หน้าทำแบบทดสอบ"<br>กลับสู่หน้าทำแบบทดสอบ ส่งคำดอบ                                                                                                    | เการดอนคำถาม<br>ip 10 จาก 10 ข้อ 🥥 ดอบกรบทุกข้อแล้ว<br>เล้อกรุณากด "ส่งคำดอย" ก่อนหมดเวลา หากต้องการกลับไปแก้ไข กรุณาก<br>าทำแบบทดสอบ"<br>กลับสู้หน้าทำแบบทดสอบ ส่งคำดอบ                                                                                                    |   |
| <ul> <li>ตอบแล้ว 10 จาก 10 ข้อ 🧿 ดอบครบทุกข้อแล้ว</li> <li>หากนั้นใจแล้วกรุณากด "ส่งคำตอบ" ก่อนหมดเวลา หากต้องการกลับไปแก้ไข กรุณากด<br/>"กลับสู่หน้าทำแบบทดสอบ"</li> <li>กลับสู่หน้าทำแบบทดสอบ</li> <li>ส่งคำตอบ</li> </ul>                                                                                             | <ul> <li>ดอบแล้ว 10 จาก 10 ช้อ 🧿 ดอบครบทูกข้อแล้ว</li> <li>หากนั้นใจแล้วกรุณากด "ส่งคำตอย" ก่อนหมดเวลา หากต้องการกลับไปแก้ใช กรุณากด<br/>"กลับสู่หน้าทำแบบทดสอบ"</li> <li>กลับสู่หน้าทำแบบทดสอบ</li> </ul>                                                                                                    | • ดอบแล้ว 10 จาก 10 ข้อ 🥝 ดอบครบทุกข้อแล้ว<br>หากนั้นใจแล้วกรุณากด "ส่งกำดอน" ก่อนหนดเวลา หากต้องการกลับไปแก้ไข กรุณากด<br>"กลับสู่หน้าทำแบบทดสอบ"<br>คลับสู่หน้าทำแบบทดสอบ ส่งกำดอบ                                                                                                    | iว 10 จาก 10 ช้อ ⊘ ตอบครบทุกข้อแล้ว<br>แล้วกรุณากด "ส่งคำตอบ" ก่อนหมดเวลา หากต้องการกลับไปแก้ไข กรุณาก<br>ททำแมนทดสอบ"<br>กลับสู่หน้ากำแบบทดสอบ ส่งคำตอบ                                                                                                    |   |
| หากนั้นใจแล้วกรุณากด "ส่งคำตอบ" ก่อนหมดเวลา หากต้องการกลับไปแก้ไข กรุณากด<br>"กลับสู่หน้าทำแบบทดสอบ"<br><b>กลับสู่หน้าทำแบบทดสอบ</b> <u>ส่งคำตอบ</u>                                                                                                    | หากนั้นใจแล้วกรุณากด "ส่งคำตอบ" ก่อนหมดเวลา หากต้องการกลับไปแก้ไข กรุณากด<br>"กลับสู่หน้าทำแบบทดสอบ"<br>กลับสู่หน้าทำแบบทดสอบ ส่งคำตอบ                                                                                                    | หากนั้นใจแล้วกรุณากด "ส่งคำตอน" ก่อนหมดเวลา หากต้องการกลับไปแก้ไข กรุณากด<br>"กลับสู่หน้าทำแบบทดสอบ"<br>กลับสู่หน้าทำแบบทดสอบ ส่งกำตอบ                                                                                                    | เล้วกรุณากด "ส่งกำดอง" ก่อนหมดเวลา หากต้องการกลับไปแก้ไข กรุณาก<br>าทำแบบทดสอบ"<br>กลับสู่หน้ากำแบบทดสอบ ส่งกำดอบ                                                                                                    |   |
| กลิบสู่หน้าทำแบบทดสอบ ส่งคำตอบ                                                                                                    | กลับสู่หน้ากำแบบทดสอบ ส่งคำตอบ                                                                                                    | กลับสู่หน้ากำแบบทดสอบ <mark>ส่งกำดอบ</mark>                                                                                                    | กลับสู่หน้าทำแบบทดสอบ ส่งคำดอบ                                                                                                    |   |
|                                                                                                    |                                                                                                    |                                                                                                    |                                                                                                    |   |

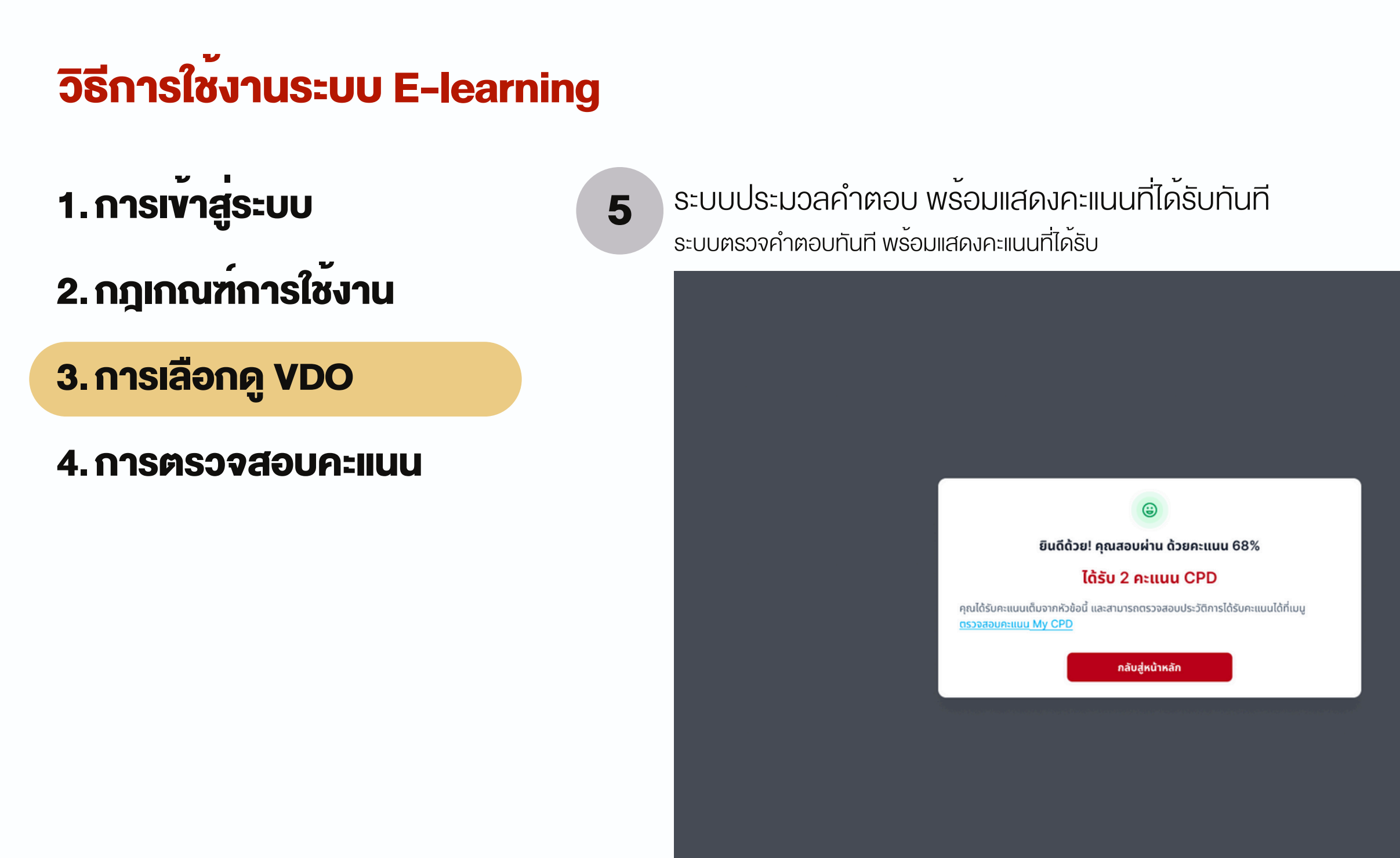

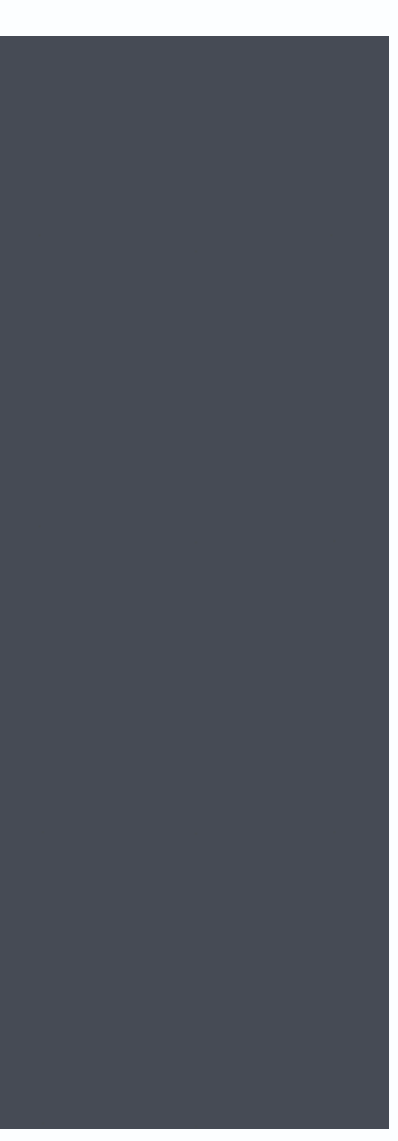

### วิธีการใช้งานระบบ E-learning

- 1.การเข้าสู่ระบบ
- 2. กฎเกณฑ์การใช้งาน
- 3. การเลือกดู VDO
- 4. การตรวจสอบคะแนน

#### ตรวจสอบประวัติการได้รับคะแนนที่เมนู My CPD กดเลือกเมนู ตรวจสอบคะแนน My CPD

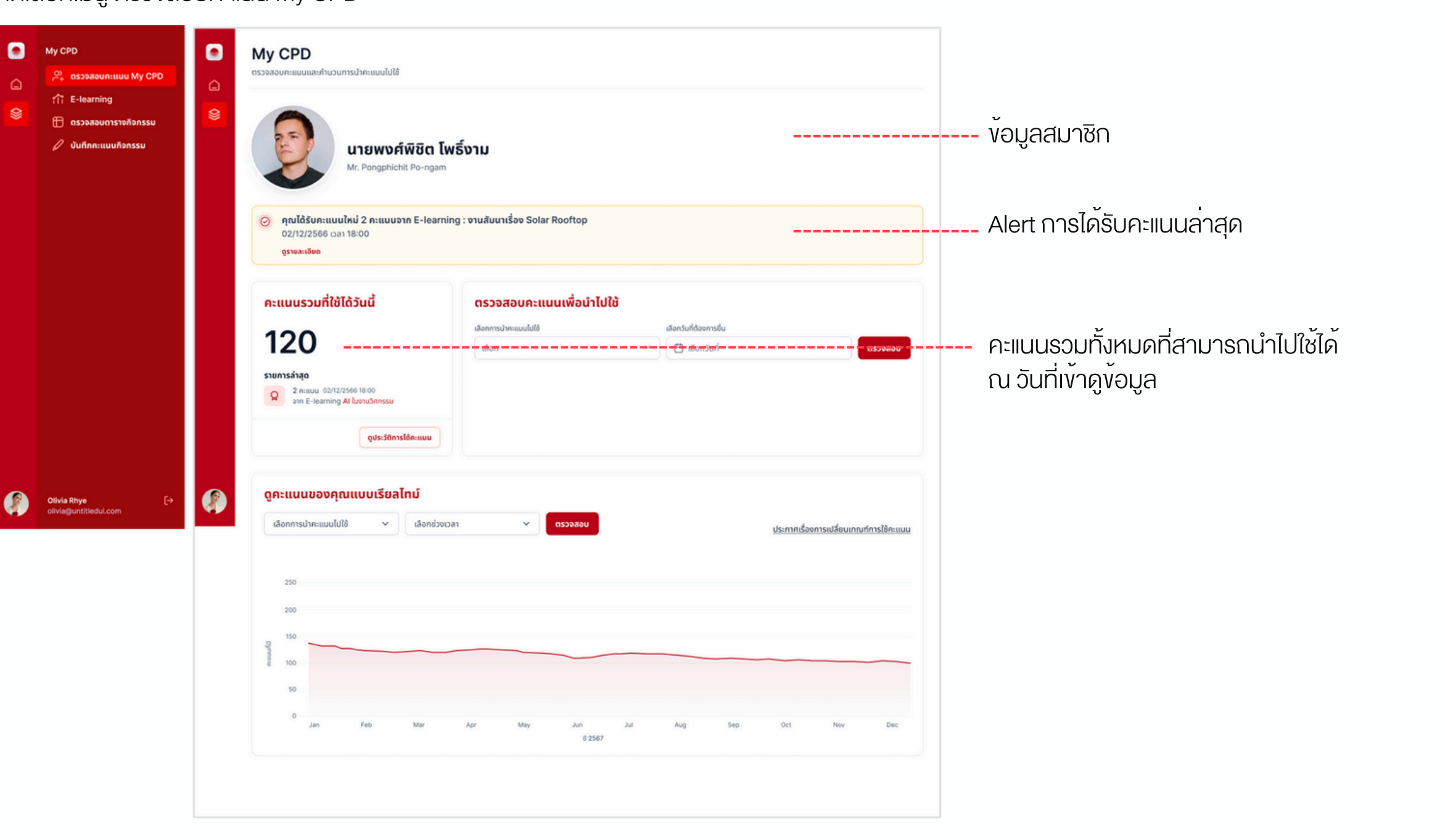

### วิธีการใช้งานระบบ E-learning

- 1.การเข้าสู่ระบบ
- 2. กฎเกณฑ์การใช้งาน
- 3. การเลือกดู VDO
- 4. การตรวจสอบคะแนน

ตรวจสอบประวัติการได้รับคะแนนที่เมนู My CPD กดเลือกเมนู ตรวจสอบคะแนน My CPD

| 2                                                      | นายพา                                                       | งศ์พิชิต โท                    | งธิ์งาม                               |                                                                     |                                                        |                                              |                           |              |                 |         |
|--------------------------------------------------------|-------------------------------------------------------------|--------------------------------|---------------------------------------|---------------------------------------------------------------------|--------------------------------------------------------|----------------------------------------------|---------------------------|--------------|-----------------|---------|
| <ul> <li>ກຸณได้รั<br/>02/12/:<br/>gsาบละเสี</li> </ul> | พร.Pongpn<br>บคะแนนใหม่ 2 คะแน<br>2566 เวลา 18:00           | ແຕກເປັນອາກັບເຊັ່ງເປັນເປັນເຫຼັງ | am<br>ng : งานสัมนาเรื่               | ov Solar Rooftop                                                    |                                                        |                                              |                           |              |                 |         |
| A: 1120                                                | อมที่ใช้ได้วันนี้                                           |                                | ตรวจสส<br>เลือกการนำคะ<br>เลื่อนระดับ | ม <b>บการใช้คะแนนเพื่</b><br><sup>แบบไปใช้</sup><br>มเป็นวุฒิวิศวกร | อยื่นขอเลี่<br>~                                       | ອ <b>ນຣະດັບ</b><br>ເລັອກວັນກີ່ດ້ອຍ<br>🗎 03/0 | การขึ้น<br><b>15/2567</b> |              |                 | ตรวจ    |
| 2 Attu<br>pin E                                        | นม 02/12/2566 18:00<br>-learning Al ในงามวิศกรร<br>ดูประวัต | :ม<br>ติการได้คะแบน            | Pagebanete                            | คุณมี 100 คะแบบ<br><b>ขาดอีก 6</b><br>เพื่อใช้เสื่อนระดับเ          | ເກີໃຍ້ໄດ້ໃນວັນກີ 0<br><b>0 ຄະແແ</b><br>ປັນວຸໝັສກາວົຄວກ | 13/05/2567<br>I <b>U</b><br>IIS              |                           |              |                 |         |
| <b>ดูคะแนน</b><br>เลือกการบำ                           | <mark>ຍອນຄຸณແບບເຣີຍ</mark><br><sub>ຄະແບບໄປໃອໍ</sub> ~       | <b>มลไทม์</b><br>เลือกช่วงเว   | ลา                                    | 🗸 ตรวจสอบ                                                           |                                                        |                                              |                           | ประกาศเรื่อง | การเปลี่ยนเกณฑ์ | โการใช้ |
| 250<br>200<br>150<br>50<br>100                         |                                                             |                                |                                       |                                                                     |                                                        |                                              |                           |              |                 |         |
|                                                        |                                                             |                                |                                       |                                                                     |                                                        |                                              |                           |              |                 |         |

คะแนนรวมทั้งหมดที่สามารถนำไปใช้ได้ ณ วันที่เข้าดูข้อมูล ดูประวัติรายการทั้งหมด

ตรวจสอบคะแนนเพื่อนำไปใช้

- เลือกบริการ
- เลือกวันที่ที่คาดว่าจะใช้

ระบบประมวล คะแนนส่วนต่าง เหลือ/ขาด ในการนำไปใช้

### วิธีการใช้งานระบบ E-learning

- 1.การเข้าสู่ระบบ
- 2. กฎเกณฑ์การใช้งาน
- 3. การเลือกดู VDO

4. การตรวจสอบคะแนน

ดูประวัติรายการทั้งหมด กดดูข้อมูล ประวัติการได้รับคะแนนจากกิจกรรมต่างๆ จำนวนคะแนน / วันที่ได<sup>้</sup>รับคะแนน / วันที่หมดอายุ

| เบ้าแรก | 🔍 ประวัติการได้คะแบบ |                                                                                       |                |                  |                    |                    |    |
|---------|----------------------|---------------------------------------------------------------------------------------|----------------|------------------|--------------------|--------------------|----|
| ประ     | วัติการได้คะ         | uuu                                                                                   |                |                  | 2                  | <u>↓</u> ดาวน์โหลด |    |
| ค้นหา   |                      | ประเภทที่มาของคะแบบ                                                                   | วันที่ได้คะแบน |                  |                    |                    |    |
| a       | พิมพ์คำค้นหา         | เลือก 🗸                                                                               | 🛱 เลือก        |                  | ân                 | งการค้นหา          |    |
|         | กับา                 | รายละเอียด / ชื่อกิจกรรม                                                              | คะแบนที่ได้รับ | วันที่ได้คะแบน 🗸 | วันที่คะแบนหมดอายุ |                    |    |
| 1       | E-learning           | สถาปัตยกรรมป้องกันแผ่นดินไหวใน เอเชีย: นวัดกรรมและปฏิบัติการ<br>สร้างเสริมความปลอดภัย | 10             | 11/01/2566       | 30/12/2566         | ດູນ້ວມູລ           | }  |
| 2       | Self-declaration     | InnoStructures: นวัตกรรมในโครงสร้าง                                                   | 2              | 11/01/2566       | 30/12/2566         | ດູຫ້ວມູລ           | Ī. |
| 3       | Nanssuulidhe         | หลักการออกแบบโครงสร้างรับแรงแผ่นดินไหว                                                | 6              | 11/01/2566       | 30/12/2566         | ດູຫ້ວມູລ           |    |
| 4       | (E-learning)         | สะพานสู่อนาคต: แนวทางและความก้าวหน้าในวิศวกรรมโยธา                                    | 2              | 11/01/2566       | 30/12/2566         | ດູຍ້ວມູລ           |    |
| 5       | E-learning           | EcoEngineering: โยราเพื่อโลกยิ่งยืน                                                   | 10             | 11/01/2566       | 30/12/2566         | ดูซ้อมูล           |    |
| 6       | Self-declaration     | SmartStruct Solutions: แนวทางสร้างสรรค์สำหรับวิศวกรรม โยธา                            | 2              | 11/01/2566       | 30/12/2566         | ດູຫ້ວມູລ           |    |
|         |                      |                                                                                       | 2              | 11/01/2566       | 20/12/2556         | ດທີ່ວາມວ           |    |

\*ไม่ต<sup>้</sup>อง download PDF คะแนน เพราะระบบคะแนนเชื่อมโยงกับ ระบบเลื่อนระดับใบอนุญาตแบบอัตโนมัติ

#### เปิดรายละเอียดเพิ่มเติมเกี่ยวกับกิจกรรม สาขาวิศวกรรม ประเภทกิจกรรม เกณฑ์ของคะแนน ฯลฯ

| ที่มา                                                          |                                                                    |
|----------------------------------------------------------------|--------------------------------------------------------------------|
| E-learning                                                     | ~                                                                  |
| รายละเอียด / ชื่อกิจกรรม                                       |                                                                    |
| การสัมนาเรื่อง Sola                                            | ar Rooftop                                                         |
| คะแนนที่ได้รับ                                                 |                                                                    |
| 6                                                              |                                                                    |
| วันที่ได้คะแนน                                                 | วันที่คะแนนหมดอายุ                                                 |
| 01/01/2567                                                     | 31/12/2570                                                         |
| สาขาวิศวกรรม                                                   |                                                                    |
| วิศวกรรมไฟฟ้า                                                  |                                                                    |
| ประเภทกิจกรรม CPD                                              |                                                                    |
| 9: นอกเหนือจากปร                                               | ะเภทกิจกรรมที่ 1-8                                                 |
| เกณฑ์การได้รับคะแนน                                            |                                                                    |
| กิจกรรม E-learnir<br>วิชาการหรือวิชาชีพ<br>ชั่วโมง 901.1 กรณีส | าg ของสภาวิศวกรหรือสมาคม<br>เมื่อดู VDO อบรมนับตามจำนวเ<br>สอบผ่าน |

เกณฑ์การใช้คะแนน CPD

#### 1.การเลื่อนระดับใบอนุญาต ระดับสามัญวิศวกร

| ć     | a.ปี 2567                                                                 | ใช <sup>้</sup> คะแนน CPD ไม <sup>่</sup> ต่ำกว <sup>่</sup> า 100 คะแนน (ณ วัเ | มที่ยื่นงอเลื่อเ         |  |  |  |
|-------|---------------------------------------------------------------------------|---------------------------------------------------------------------------------|--------------------------|--|--|--|
| k     | b. ปี 2568 ใช <sup>้</sup> คะแนน CPD ไม่ต่ำกว่า 150 คะแนน (ณ วันที่ยื่นงะ |                                                                                 |                          |  |  |  |
| 2.การ | เลื่อนระดับใบอนุณุ                                                        | มาต ระดับวุฒิวิศวกร                                                             |                          |  |  |  |
| ć     | ล. ปี 2567                                                                | ใช <sup>้</sup> คะแนน CPD ไม <sup>่</sup> ต่ำกว <sup>่</sup> า 100 คะแนน (ณ วัเ | มที่ยื่นงอเลื่อเ         |  |  |  |
| k     | ว.ปี 2568                                                                 | ใช <sup>้</sup> คะแนน CPD ไม <sup>่</sup> ต่ำกว <sup>่</sup> า 150 คะแนน (ณ วัเ | มที่ยื่นงอเลื่อเ         |  |  |  |
| 3.การ | งอใบรับรองวิศวก                                                           | เรรมไม <b>่ควบคุมฯ 17 สา</b> ขา                                                 |                          |  |  |  |
| ć     | a. กรณีขอใบรับรองใหม <sup>่</sup> (ระดับวิศวกรวิชาชีพ) ใ                  |                                                                                 |                          |  |  |  |
| k     | ว. กรณีต่ออายุใบรัเ                                                       | บรอง (ระดับวิศวกร และวิศวกรวิชาชีพ)                                             | ใช <sup>้</sup> คะแนน CF |  |  |  |
|       |                                                                           |                                                                                 |                          |  |  |  |

- นระดับใบอนุญาต)
- นระดับใบอนุญาต)
- นระดับใบอนุญาต)
- นระดับใบอนุญาต)
- PD ไม่ต่ำกว่า 50 คะแนน PD ไม่ต่ำกว่า 150 คะแนน

# Thank You